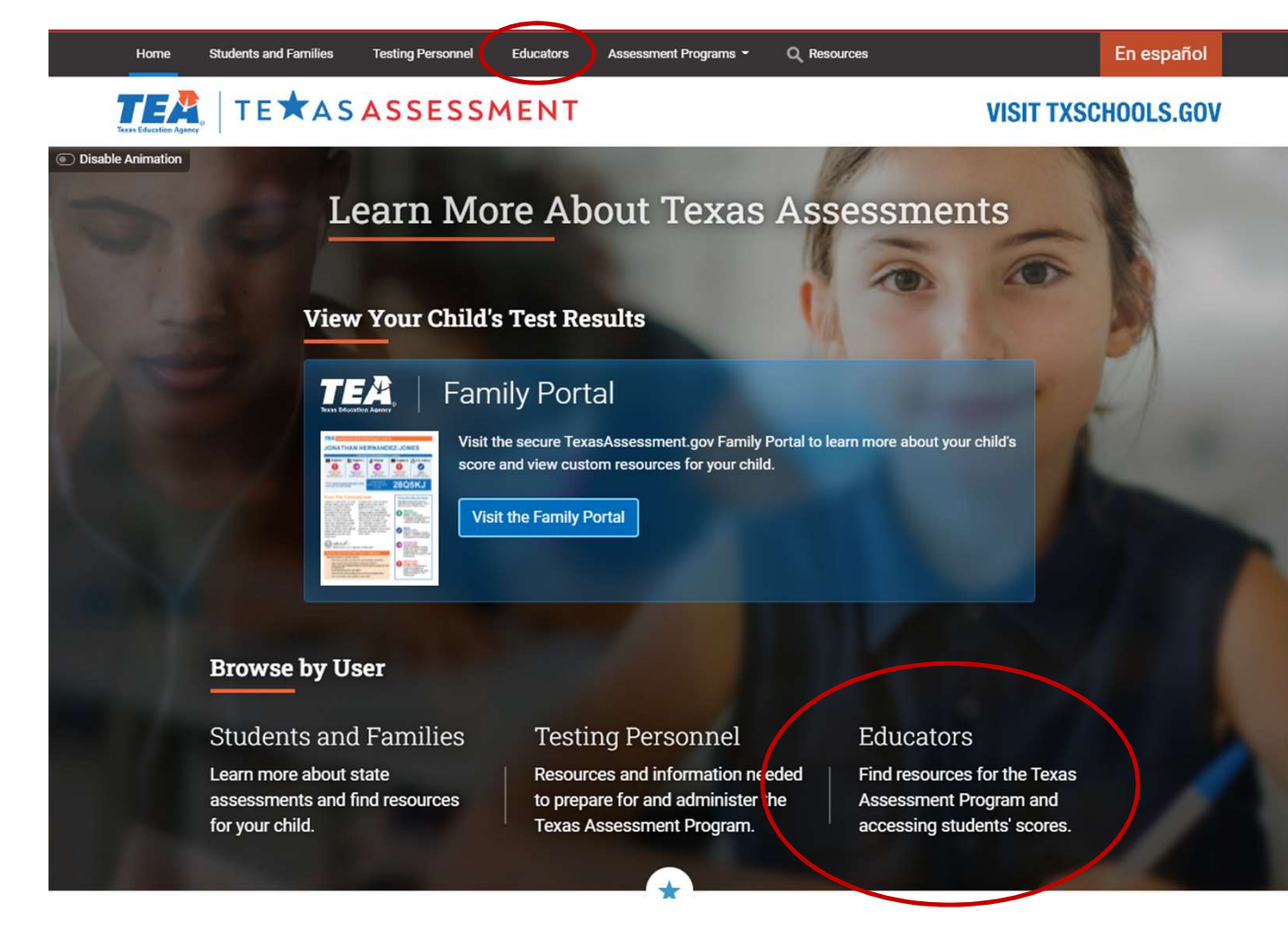

After accessing texasassessment.gov, you will click on the "Educators" tab that can be found in the top menu bar or under the Browse by User area of the page. Either will take you to the right page.

## Using the new Practice Tests site for STAAR and TELPAS

As of October 4, 2021 here is what is available:

- STAAR 2018 and 2019 released tests
- TELPAS 2017, 2018, and 2020 released tests (there will no longer be a stand alone tutorial for TELPAS)
- STAAR grades 3-8 2020 Revising and Editing Practice Sets

Will be available later this fall:

- STAAR 2021 released tests
- 3-8 STAAR redesign new item type samples

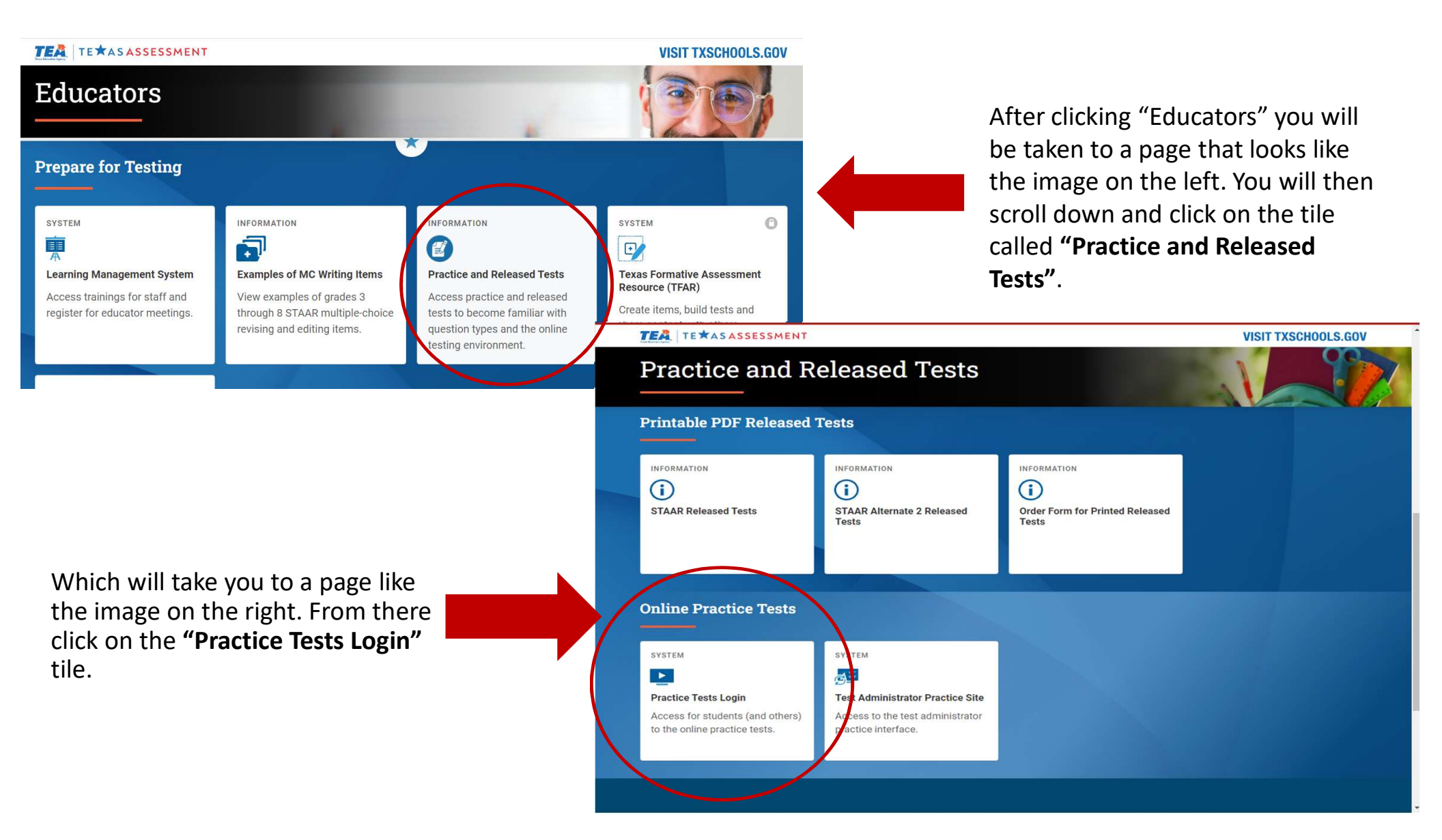

|                    | Please Sign In                                   |              |
|--------------------|--------------------------------------------------|--------------|
|                    | ON Guest User<br>Toggle to sign in as yoursel    | f            |
|                    | ON Guest Session<br>Toggle to join an active ses | sion         |
|                    | 네 Run Diagnostics Browser                        | : Chrome v94 |
|                    |                                                  |              |
| Practice Test Site | Sign In                                          |              |

TEA TE \* AS ASSESSMENT

After clicking on the Practice Tests Login tile, a new window will open to this screen.

Leave both boxes set to **ON** for **Guest User** and click the green "Sign In" button at the bottom of the page.

Copyright © 2021 Cambium Assessment, Inc. All rights reserved.

Select the appropriate grade or EOC. There are STAAR/EOC and TELPAS tests available.

After selecting the appropriate grade level, every test available for that grade level will appear. You will choose the appropriate test from what appears for the grade level selected.

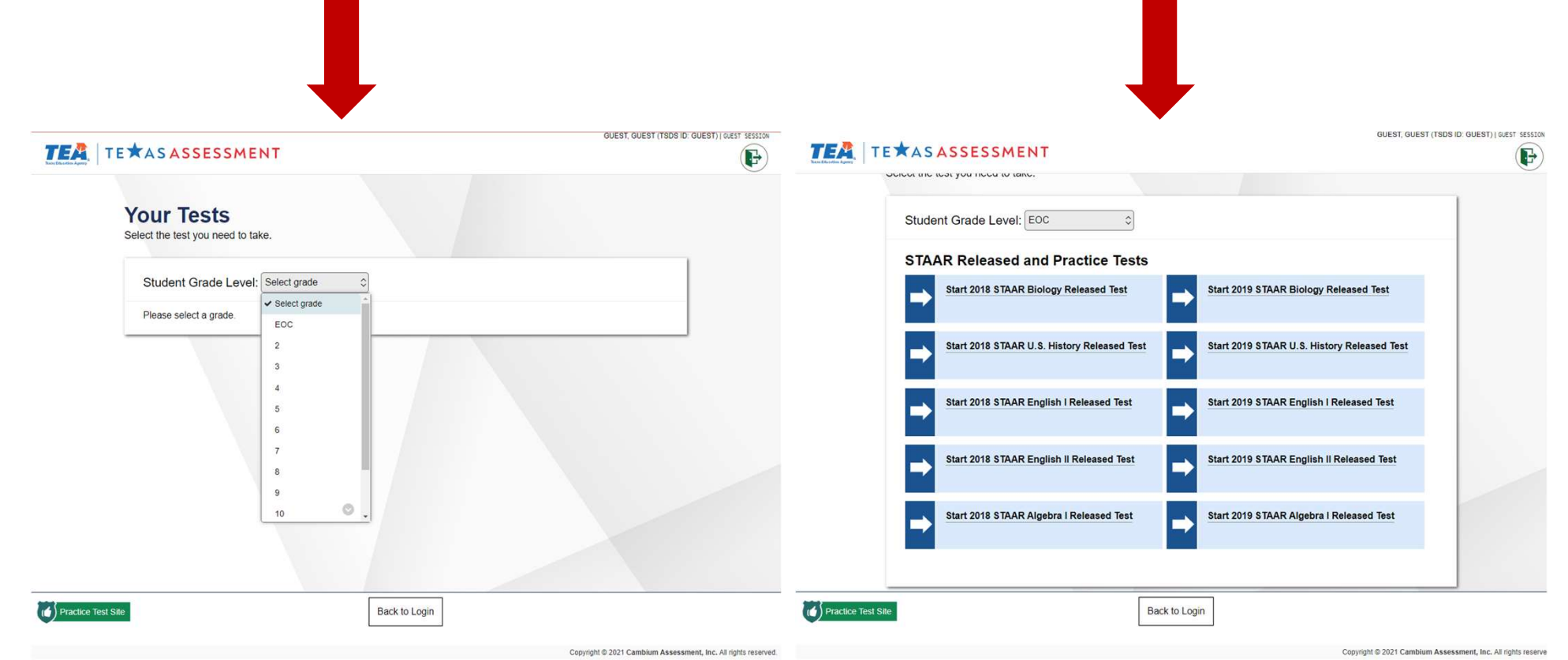

After selecting the appropriate practice test, the following screen will appear.

On this page you can set different Accommodations and Test Attributes.

#### PLEASE NOTE:

Auto Text-to-Speech = Oral Administration, Read All (the test will read everything allowable, the student cannot change this during the test)

Text-to-Speech = Oral Administration, At Student Request (the student will have full control of what is/is not read to them within what is allowable to be read)

After selecting the appropriate settings, you will click the green "**Select**" button at the bottom of the page.

NOTE: To change any of these settings, you must log out of the test and come back to this page. PROGRESS WILL NOT BE SAVED if using the Guest User sign on.

### **Choose Settings**

Please review the following test settings. You can change the options if necessary.

#### 2019 STAAR Grade 4 Reading Released Test

| Auto Text-to-Speech           | OFF                      |
|-------------------------------|--------------------------|
| Test Attributes               |                          |
| Zoom                          | No default zoom applied  |
| Content and Language Supports | OFF                      |
| Color Setting                 | Black on White (default) |
| Large Mouse Pointer           | System Default           |
| Spelling Assistance           | OFF                      |
| Text-to-Speech                | OFF                      |

After selecting any test attributes needed, you will be brought to a page like the one below. From here you can go back to your test attributes by clicking **"View Test Settings"** or you can access the help guide by clicking **"View Help Guide"** 

| TEA   TE          | GUEST, GUEST (TSDS ID: GUEST)   GUEST (SSSSON   2018 STAAR English I Re                                                                          | leased Test |
|-------------------|----------------------------------------------------------------------------------------------------|-------------|
|                   | Instructions and Help<br>You may select the question mark button to access this Help Guide at any time during your test.                         |             |
|                   | Test Settings<br>Use this button to review your test settings.<br>View Test Settings                                                             |             |
|                   | Help Guide<br>The Help Guide and test rules can be accessed at any time by using the button on the top part of the test page.<br>View Help Guide |             |
|                   |                                                                                                    |             |
| Practice Test Sit | Ite Begin Test Now Go Back                                                                                                    |             |

## What is in the help guide tab?

| tems 0 100% 2018 STAAR Grad | e 5 Mathematics               | ? 🕲 📕                                                                                    |
|-----------------------------|-------------------------------|------------------------------------------------------------------------------------------|
| End Test                    | Test<br>Tools                 | - XN <sup>2</sup> B C - Q Q<br>Formulas Calculator, Notinged Live Reader Zoon Ood Zoon 3 |
| 2<br>Gutst, Gutst           |                               |                                                                                          |
| Navigation                  | Which comparison is NOT true? | Context<br>Menu                                                                          |
| Buttons                     | 3.375 > 3.275                 | Help, Pause, &                                                                           |
| ltem<br>Drop-down           | 6.875 < 6.9                   | System Settings<br>Buttons                                                               |
|                             | © 2.65 > 2.675                |                                                                                          |
|                             | ⑦ 7.675 < 7.75                |                                                                                          |
|                             |                               |                                                                                          |

In the Help Guide, you will see this overview image along with detailed charts pertaining to all of the tools available. These charts will define the use of each tool. There are two types of test tools available:

**Global Tools:** These tools appear in the global menu or "test tools" at the top of the test page. These tools do vary between tests.

**Context Menu Tools**: These tools are for passages and questions. To use these tools, click the context menu found below the global tools.

# What is in the help guide tab?

| Global Tools | Instructions                                                                                                    |                                            |                                                                                                    |
|--------------|----------------------------------------------------------------------------------------------------|--------------------------------------------|----------------------------------------------------------------------------------------------------|
| Help button  | To view the on-screen window, select the question mark                                                                                                    | corner.                                    |                                                                                                    |
| Calculator   | To use the on-screen calculator, select Calculator in the of<br>The calculator may be basic, scientific, or graphing based<br>accommodation<br>The calculator tool is available for the following tests: | global menu.<br>I on the test and provided |                                                                                                    |
|              | Texas Instruments Basic: Mathematics Grades 3 – 7,                                                                                                    | Context Menu Tools                         | Instructions                                                                                                    |
|              | Texas Instruments Scientific and Texas Instruments E     Texas Instruments Graphing and Desmos Graphing:                                                                                                 |                                            | You can watch videos that translate test content into American Sign Language (ASL). To view ASL videos:                                                                                                    |
| Dictionary   | To search the Merriam-Webster dictionary or thesaurus,                                                                                                    | American Sign<br>Language                  | <ol> <li>From the context menu, select American Sign Language.         <ul> <li>If only one ASL video is available, the video opens automatically.</li> <li>If multiple ASL videos are available, sign language icons appear next to the test content for each video. Select the icon for the test content you wish to translate into ASL.</li> </ul> </li> </ol> |
| Lino Doador  | To highlight an individual line of text in a passage or que menu.                                                                                                    |                                            | Note: This tool requires you to have the ASL accommodation turned on.                                                                                                    |
|              | If the enhanced line reader mode is enabled, all content<br>for greater emphasis.<br>This tool is not available while the Highlighter tool is in u                                                       | Highlighter                                | To highlight text, select the text on the screen and then select <b>Highlight Selection</b> from the context menu. If multiple color options are available, select an option from the list of colors that appears.<br>To remove highlighting, select <b>Reset Highlighting</b> from the context menu.                                                             |
| Notepad      |                                                                                                    | C Reset Highlighting                       | You cannot highlight text in images.                                                                                                    |
|              |                                                                                                    | Mark for Review                            | To mark a question for review, select <b>Mark for Review</b> from the context menu. The question number displays a flap in the upper-right corner, like this: and a [Flag] icon appears next to the number. The Items drop-down list displays for the selected question.                                                                                          |
|              |                                                                                                    |                                            | For multiple choice and multi-select questions, you can cross out an answer option to                                                                                                    |

To leave the Help Guide click on the **"Go Back"** button at the bottom of the screen.

Once you are ready, click the green "**Begin Test Now**" button to start the practice test.

### **Instructions and Help**

You may select the question mark button to access this Help Guide at any time during your test.

## Test Settings Use this button to review your test settings.

View Test Settings

Things to keep in mind before you start the test:

- If you need to use the restroom, please raise your hand.
- Please do not disrupt your classmates during the test.

#### **Help Guide**

The Help Guide and test rules can be accessed at any time by using the button on the top part of the test page

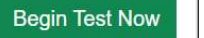

Go Back

You will get a warning message if you skip a question.

### Warning

You have not entered a response to one or more items on this page. Click [Yes] to proceed to the next page. Click [No] to remain on this page. [MessageCode: 11743]

to may a cortain or cur

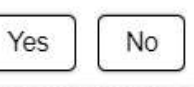

The Save and Pause features do not work in practice tests when you are logged in as a Guest User.

| Items I 86% 2019 STAAR Grade 4 Reading Released Test GUEST, GUEST (TSDS ID: GUEST) GUEST SESSION |    |            |         |                         |         | ? 🔳         |
|--------------------------------------------------------------------------------------------------|----|------------|---------|-------------------------|---------|-------------|
|                                                                                                  |    |            |         | $\overline{\mathbf{O}}$ | Q       | . @         |
| Back Next Save and Test                                                                          |    | Dictionary | Notepad | Line Read               | er Zoom | Out Zoom II |
| $\equiv \vee$ $ \leftarrow \rightarrow $                                                         | 31 | 32         | 33      | 34                      | 35      | 36          |
| Read the selection and choose the best answer to each                                            |    |            |         |                         |         |             |
| question.                                                                                        |    |            |         |                         | (       |             |
| 31                                                                                               |    |            |         |                         |         |             |

### Attention

When you click the End Test button, you will see this message.

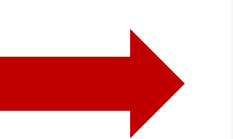

You have reached the end of the test. Click [Yes] to continue to the next page. Click [No] to keep working on your test. [MessageCode: 10900]

Yes No

## Congratulations, you reached the end of the test!

If you need to review your answers, select the question number you wish to review. A flag icon appears for any questions that you marked for review.

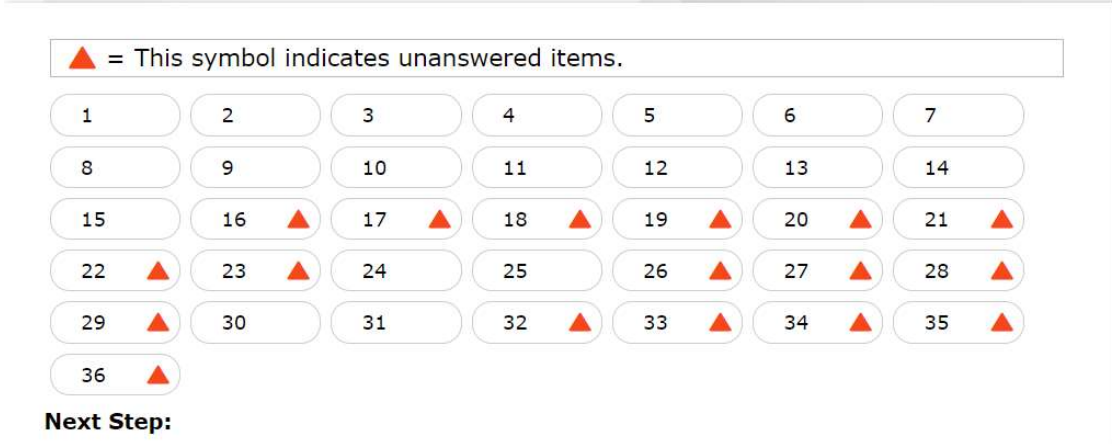

Once you click Yes, you will get this screen.

You can click on any question to return to it.

Once you are finished, click the green "Submit Test" button.

When you are done reviewing your answers, select **Submit Test**. You cannot change your answers after you submit the test.

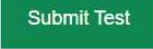

Click "**Yes**" when you get this warning screen.

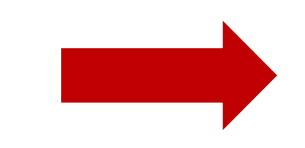

#### Warning

Are you sure you want to submit the test?

Yes

No

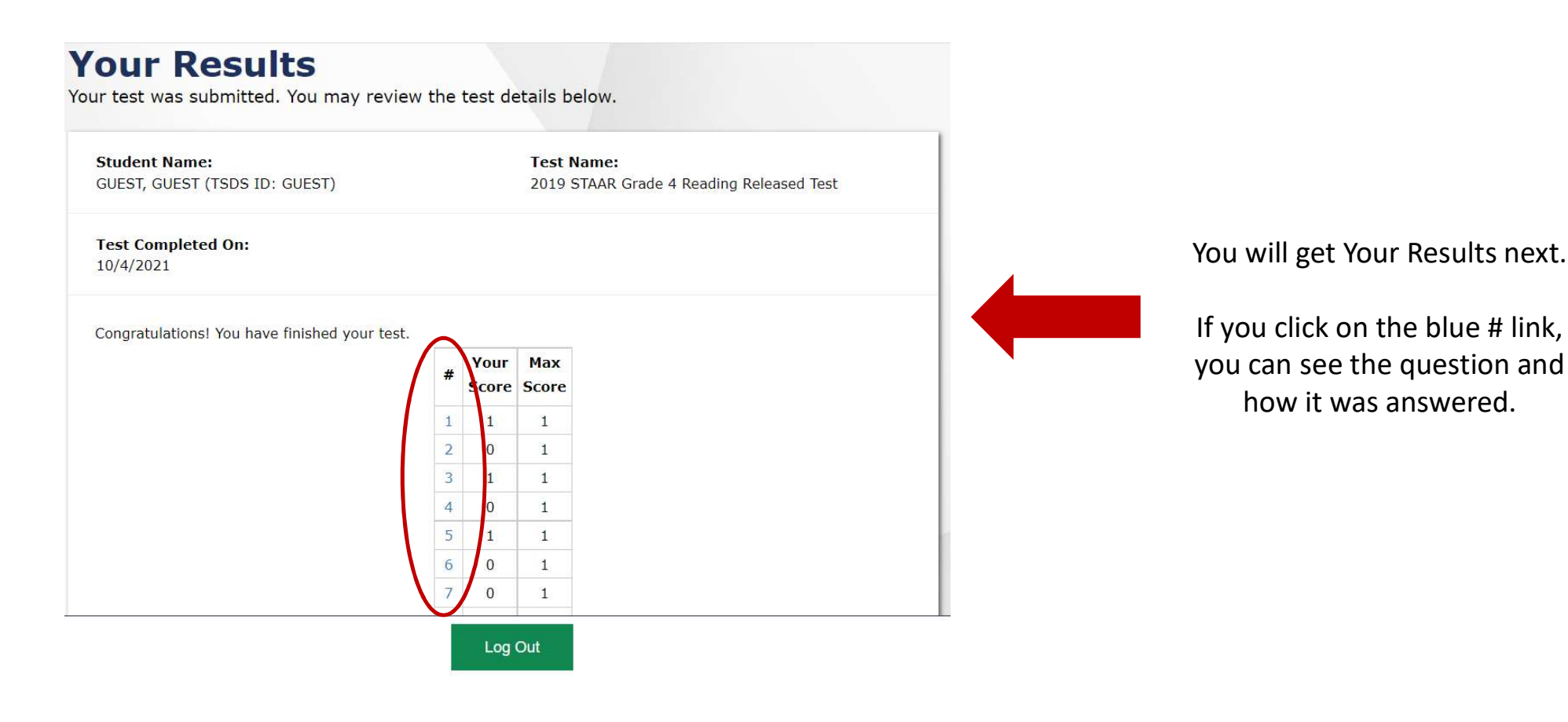

To get back to the Your Results screen, click on the Test Results icon.

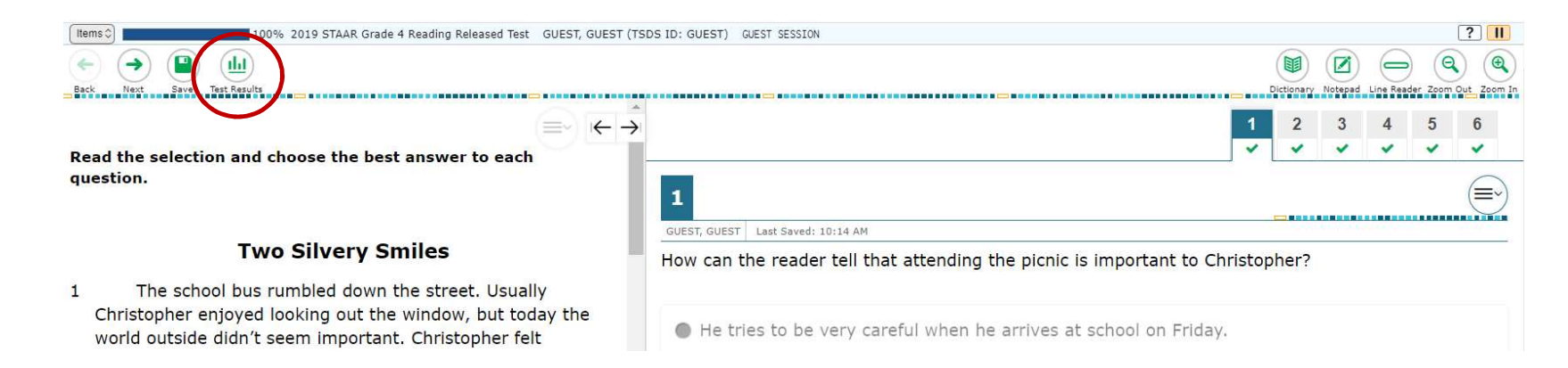

• Write down (or have students write down which questions they answered right/wrong.

How can you use the Your Results screen?

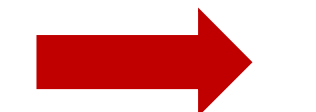

- Highlight then copy and paste the information into an excel or word document so you can refer back to it.
  - Highlight then right click and print the information.